Jak złożyć wniosek o świadczenie postojowe w związku z przeciwdziałaniem skutkom wywołanym COVID-19 dla umów cywilnoprawnych RSP-C (wypełnia zleceniodawca lub zamawiający)

## Ważne !

Dla każdej umowy cywilnoprawnej musisz utworzyć oddzielny wniosek.

## Jak wysłać wniosek RSP-C:

- 1. zaloguj się do swojego konta na PUE ZUS
- 2. przejdź do zakładki Ubezpieczony lub Płatnik
- 3. z bocznego menu wybrać [Dokumenty i Wiadomości] [Dokumenty robocze]
- 4. kliknij przycisk [Utwórz nowy] wniosek RSP-C możesz wybrać z listy dostępnych dokumentów

Wybór typu dokumentu

| Ubezpieczenia                             | Emerytury i renty                                                                                                    | Wnioski i zaświadczenia lekarskie           |
|-------------------------------------------|----------------------------------------------------------------------------------------------------|---------------------------------------------|
| Międzynarodowe emerytu                    | ıry, renty, zasiłki pogrzeb. 🛛 Płatnik składek                                                                                                    | Prewencja i rehablitacja                    |
| 🛛 Koordynacja systemów za                 | abezpieczenia społecznego 🛛 Zasiłki                                                                                                    | Pozostałe                                   |
| 🛛 Układy, umorzenia, odlicz               | enia 🛛 🔽 Kapitał początkowy                                                                                                    | Rodzina 500+                                |
| Dobry Start (300+)                        |                                                                                                    | Zaznacz/odznacz wszystkie                   |
| Nazwa 🔺                                   | Opis                                                                                                    |                                             |
| Filtr wyłączony<br>Pełnomocnictwo ZUS-PEL | Pełnomocnictwo do wykonywania czynności prawnych w r                                                                                                    | elacjach z Zakładem Ubezpieczeń Społecznych |
| Skarga/Wniosek ZAS-58                     | Skarga/Wniosek świadczeniobiorcy/płatnika składek w sprawie świadczeń z tytułu choroby, macierzyństwa<br>lub zasiłku pogrzebowego                             |                                             |
| Sprzeciw OL-4                             | Sprzeciw od orzeczenia lekarza orzecznika                                                                                                    |                                             |
| Upoważnienie SSA-827                      | Upoważnienie do ujawnienia danych administracji ubezpieczeń społecznych                                                                                       |                                             |
| Wniosek CAN-PL 1 (ANG)                    | Wniosek o polską emeryturę-rentę z tytułu niezdolności do pracy (wersja polsko-angielska)                                                                     |                                             |
| Wniosek CAN-PL 1 (FR)                     | Wniosek o polską emeryturę-rentę z tytułu niezdolności do pracy (wersja polsko-francuska)                                                                     |                                             |
| Wniosek ESUN                              | Wniosek o świadczenie uzupełniające dla osób niezdolnych do samodzielnej egzystencji                                                                          |                                             |
| Wniosek EWZ-1                             | Wniosek o wydanie zaświadczenia o zgłoszeniu do obowiązkowych ubezpieczeń (społecznych i zdrowotnego)                                                         |                                             |
| Wniosek EWZ-2                             | Wniosek o wydanie zaświadczenia o zgłoszeniu do ubezpieczenia zdrowotnego                                                                                     |                                             |
| Wniosek OL-3                              | Wniosek o wydanie kopii orzeczenia lekarza orzecznika lub komisji lekarskiej                                                                                  |                                             |
| Wniosek RSP-C                             | Wniosek o świadczenie postojowe w związku z przeciwdziałaniem skutkom wywołanym COVID-19 dla umów<br>cywilnoprawnych (wypełnia zleceniodawca lub zamawiający) |                                             |
| Wniosek SDS-1                             | Wniosek o ustalenie prawa do świadczenia Dobry Start (30                                                                                                    | 00+)                                        |
| lementy 1 - 25 z 99                       | 10   25   50   100                                                                                                    | 1234                                        |
|                                           |                                                                                                    | Odśwież Zapisz jako 💌 Drukowanie / podgląd  |

albo wyszukać np. po nazwie, korzystając z filtra